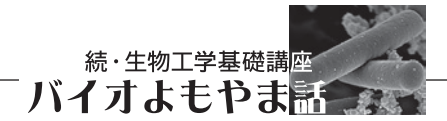

# 微生物の系統樹, どう描くの?

## 飯野 隆夫\*·伊藤 隆

今日でも多くの微生物研究者がそれぞれの目的で自然 環境から興味ある微生物を分離してくるが,最初にその 系統学的位置を決めてから本来の研究目的に使うことが 多くなってきているのではないだろうか.また自ら遺伝 子の塩基配列を決定しなくても,公共のデータベースか らデータをダウンロードし,系統解析プログラムを用い て,細かい系統解析することも可能になった.このよう に遺伝子塩基配列やアミノ酸配列に基づいた系統解析は 微生物研究においても基本的なツールになったと言って も過言ではない.しかし,その一方で,少しぐらい誤っ たデータ入力や操作をしても一応は系統樹が得られるこ とが多いので,それが本当に自分の解析目的に合ってい たのか吟味する必要性があろう.

本稿では微生物を研究対象としている研究者が,その 系統関係を調べるために特定の遺伝子の塩基配列を決定 し関連する微生物株のデータについても準備したものと 仮定した上で,それ以降のアライメントや系統解析法に ついてその基礎的な原理とプログラムの基本的操作法に ついて概説する.

#### アライメント

アライメントは比較する塩基(アミノ酸)配列の各座 位の比較対象を決めるための位置合わせ、あるいはその 結果として複数の塩基配列が整列配列されたものを示 す. 祖先を共有する二つの遺伝子配列同士を比較する場 合,一方の塩基配列の座位に挿入や欠損が起きた場合に はどちらかの配列にギャップを入れて、他の座位が比較 できるように位置合わせをする必要がある. 系統解析に 供するマルチプルアライメントの作成には一般に Clustal X<sup>1)</sup> などのプログラムが使用されるが、Clustal X では初めに比較する塩基配列二つずつのペアワイズアラ イメントが総当たりで行われ、配列間のスコアが計算さ れる. 続いて全配列ペアのスコアをもとに近隣結合法(後 述)によってガイドツリーと呼ばれるデンドログラムが 作成され、これに従ってもっとも近縁な配列からアライ メントが行われ、逐次的にアライメントが並べられてマ ルチプルアライメントが作成される. 系統解析を目的と

する時は以下の点に注意してアライメントを行う必要が ある.

1) データベースには同一の遺伝子が複数登録されて いるケースがあるので、その場合はなるべく信頼度が高 い塩基配列を使用する.またイントロンなどを含んだも のではあらかじめその配列を削除しておく.

2) プログラムでアライメントしたものは原則目を通 してギャップの位置の確認を行い,必要に応じてマニュ アルで修正を行う(アライメントの編集にはSeaViewな どが一般的に用いられる).この場合,相同性の高い OTU (operational taxonomic unit;操作上の分類単位) 同士が並ぶように順番を並び替えすることでギャップの 位置をより明確に判断することができる.

3) マルチプルアライメントでギャップが集中してい る箇所は二次構造が異なっている可能性もある. 高次構 造の違いは他のサイトとは異なる要因で生じる可能性が あるため目的によってはこのような箇所は削除する必要 性がある.

#### 分子系統解析法

近隣結合法(Neighbor-joining method; NJ法)<sup>1,2)</sup> 複数のOTUの近隣を段階的に見いだし,最終的に無根 系統樹を得る方法である.本法は各OTU間の距離行列 を計算し,これを星状系統樹に配置した後,二つの OTUを結合したときにもっとも星状系統樹の枝長の総 和を小さくするのに都合のよい系統樹を選択する.以下 この操作を段階的に繰り返すことによって最終的な系統 樹を得るものである.この方法は段階的クラスター法に 属し,他の方法よりもはるかに短い計算時間で系統樹を 作成できる利点がある.進化速度を一定と仮定しないた め,進化速度が異なる系統であっても,比較的正しく系 統樹を作成することが可能であるが,サイトごとに異な る進化速度は結果に反映されない.

最大節約法(Maximum parsimony method; MP法)<sup>3)</sup> 塩基配列上に有意な塩基置換の起こった座位を抽出し, これらがもっとも少ない置換回数で説明できる系統関係 を選択する方法である.プリン塩基同士あるいはピリミ

\*著者紹介 独立行政法人理化学研究所 バイオリソースセンター微生物材料開発室(研究員) E-mail: iino@jcm.riken.jp

ジン塩基同士などの置換の起こりやすさを反映させるこ とは可能である.一方,系統学的に深い位置で分岐した もの同士を含む場合や特定の系統で進化速度が速くなっ ている場合には同じ座位で起こる多重置換を無視するこ とができず,偏った推測をしてしまう可能性も指摘され ている.複数得られた系統関係の中からもっとも置換が 少ない関係を選び出す目的には有用な方法である.

最尤法(Maximum likelihood method; ML法)<sup>4,5)</sup> 塩基置換における何らかのモデルを仮定し(たとえば塩 基置換におけるJukes-Cantorモデル, Kimura 2パラメー タモデルなど),そのモデルに基づき対象とする塩基配 列が時間経過に伴って先祖配列から子孫配列へ塩基置換 する確率を計算し、もっとも尤度(確率)の高い樹形を 導く方法である.最尤法は網羅的探索法に属する.その ため探索のアルゴリズムやデータによってはきわめて計 算時間がかかることがある.

**ベイズ法**<sup>6.7)</sup> マルコム連鎖モンテカルロ法に基づ いて大量の系統樹を作成し,単系統群の出現頻度(事後 確率)を求める方法である.すなわち初期系統樹を攪乱 し,得られた系統樹が初期系統樹の置換モデル,樹形, 枝の長さから導かれる確率によって受理・棄却されるか を決定し,受理される場合は新たな系統樹に対してこの 操作を繰り返す(棄却された場合はもとの系統樹に対し て再度この操作を行う).このマルコフ連鎖を繰り返し 定常状態に達した時に単系統群の出現頻度が事後確率に 相当する.ベイズ法は比較的新しい系統解析法で今後に 注目されているが,一方で計算時間がかかることや事後 確率が過大評価されるなどの問題がある.

#### 系統樹の統計学的評価

系統樹の統計的有意性を検定するにはブートストラッ プ確率がよく用いられる(ベイズ法では事後確率が用い られる). これはN個の座位からなる塩基配列を比較した場合, N回の復元抽出によりN個の座位からなる仮想 塩基配列データを作成する. この操作を100~1000回 繰り返し, それぞれの仮想データから系統樹を再構築す る. これによって特定の系統関係(系統枝)が再現でき る確率をブートストラップ確率という. 一般的にはブー トストラップ値が95%以上であれば, その系統枝の系 統関係は統計的に有意と見なされる.

#### プログラムの操作法

以下に系統樹作成でよく用いられるプログラムの操作 について概説する(表1). 筆者らの使用するMacOS 10.6.8での使用 (PAUPのみWindows 7)を前提として いるので,他のOSではプログラムのインストール,操 作性等に細かい違いが生じる可能性がある.

## Clustal X(アライメント)

- 1. Clustal Xを起動する.
- FileのLoad sequencesから塩基配列のデータセット (図1)を選択する.データを追加する時は,File のAppend Sequenceからデータを追加する.塩基 配列を削除する時は、削除する塩基配列を選択し, EditのCut Sequenceをクリックする.ファイルや 保存場所に日本語が含まれるとファイルを読み込 めないので注意する.
- AlignmentのDo complete alignmentを選択する. データの保存先とファイル名を決定した後,OKを クリックするとアライメントが実施される(「.aln」 と「.dnd」の拡張子のついたファイルが保存される.
   例. XXX.aln, XXX.dnd).
- 4. 目的に応じ, FilesのSave sequences asを選択し, 適当な形式で保存する. PAUPとMrBayesを使用

| 使用目的     | プログラム      | 入力形式      | OS                 | プログラムのWebサイト                                        |
|----------|------------|-----------|--------------------|-----------------------------------------------------|
| アライメント作成 | Clustal X* | FASTA形式等  | Mac/Win/Linux      | http://www.clustal.org/                             |
| 近隣結合法    | 同上         | CLUSTAL形式 | 同上                 | 同上                                                  |
| 最大節約法    | PAUP       | NEXUS 形式  | Mac/Win/Unix/DOS   | http://paup.csit.fsu.edu/                           |
| 最尤法      | Morphy*    | GDE形式を改変  | SUN-OS/HP-UX       | http://www.ism.ac.jp/ismlib/softother.e.html        |
| ベイズ法     | MrBayse*   | NEXUS 形式  | Mac/Win            | http://mrbayes.sourceforge.net/                     |
| アライメント編集 | SeaView*   |           | Mac/Win/Linux      | http://pbil.univ-lyon1.fr/software/seaview.html     |
| 系統樹の描画   | NJplot*    |           | Mac/Win/Linux 等    | http://pbil.univ-lyon1.fr/software/njplot.html      |
|          | TreeView*  |           | Mac/Win/Linux/Unix | http://taxonomy.zoology.gla.ac.uk/rod/treeview.html |

\*,フリーウェア

する際はNEXUS形式(拡張子は「.nxs」), Morphy を使用する際はGDE形式とPHYLIP形式で保存す る(「.gde」,「.phy」). MrBayesではハイフン「-」 を認識できないため,ファイル名にハイフン「-」 を使用しない.

以下の系統解析プログラムではClustal Xでアライメ ントしたファイルを入力ファイルとして使用することを 前提とする.また入力ファイルのアライメントはギャッ プ,不確定塩基のある座位を取り除き,各OTUの塩基 数を揃える必要がある.

Clustal X (近隣結合法) およびNJplot (系統樹の描画) 以下に一般的な流れを示す.必要に応じてオプションを 選択すること.

- Clustal Xを起動し, FileのLoad sequencesから入 カファイル (CLUSTAL形式) をロードする.
- 2. TreesのExclude Positions with Gapsをオンにする.
- 3. TreesのCorrect for Multiple Substitutionsをオンに する.
- 4. TreesのOutput Format Optionsを選択する.
- 5. Output FilesをPhylip format treeにチェックを入れる. Bootstrap labels on をBranch に設定し, OK を押す.
- 6. TreesのBootstrap N-J Treeを選択する.
- Random number generator seed と Number of bootstrap trialsの値を設定する.指定がなければ初期値(111 と1000)で良い.データの保存先とファイル名を決 定した後,OKを押すと,進化距離計算(ブートス トラップ計算)と系統樹作成が行なわれる.
- 8. 解析後, ファイル名にphbの拡張子が付いたファイ ルが作成される.
- 9. 出力されたファイルをNJplot<sup>8)</sup>で開く(図2A).

- Operationのチェック項目を選択し、系統樹を編集 する.
- 11. Displayのチェック項目を選択し、ブートストラップ値を表示する.

Clustal Xのオプション:

- ・Draw Tree:統計的な進化距離計算なしに系統樹を作成する.解析は早く終わるので,系統樹の正確さの確認に使用すると有効である.「.ph」の拡張子がついたファイルが作成される.
- Bootstrap N-J Tree:統計的な進化距離計算と系統樹 作成を行う.「.phb」の拡張子がついたファイルが作 成される.
- Exclude Positions with Gaps:系統解析の際に、配列
  中のギャップを含んだ座位を取り除く.
- Correct for Multiple Substitutions:系統解析の際に、 配列間の距離を補正する.
- Output Format Options:出力するファイルの種類や 保存形式を指定する.系統樹の描写にNJplotを使用 する際は初期設定(Output Files: Phylip format tree, Bootstrap labels on: Branch)でよい. TreeViewを使 用する際はOutput Files: Nexus format tree, Bootstrap labels on: Nodeを選択する.
- ・Clustering Algorithm:系統解析の方法(UPGMA法 とNJ法)を選択する.近隣結合法では初期設定(NJ) を選択する.
- Random number generator seed [1-1000]: 乱数の種 を設定する. 何らかの整数を与えることで、ブートス トラップ計算を実施した際にその整数に基づいてラン ダムにアライメントを作成する. 通常は初期値 (111) でよい.
- ・Number of bootstrap trials [1-10000]: ブートストラッ

| >AB665077                                                                                                  |
|----------------------------------------------------------------------------------------------------|
| AGCGAACGCTGGCGGCATGCTTAACACATGCAAGTCGCACGAAGGCTTCGGCCTTAGTGGCGGACGGGTGAGTAACGCGTAGGAATCTATCC               |
| >AB02S928                                                                                                  |
| AGCGAACGCTGGCGGGCATGCTTAACACATGCAAGTCGCACGGACCCTTCGGGGTGAGTGGCGGACGGGTGAGTATCGCGTAGGGATCTATCC.             |
| 2000 JULE 1                                                                                                |
| AGGGAGGE IGE GEGEATECTTARCAERTE CAAGTE GEAGGE CONTENE IN COGGET CAGTGE CONTENE IN ACCUST AGGGATETATE C     |
| TGATCCTGGCTCAGAGCGAACGCTGGCGGCATGCTTAACACATGCAAGTCGCACGAACCTTTCGGGGTTAGTGGCGGACGGGTGAGTAACGC               |
| >AB110702                                                                                                  |
| TCAGAGCGAACGCTGGCGGCATGCTTAACACATGCAAGTCGCACGAGGGTTTCGGCCCTAGTGGCGGACGGGTGAGTAGCGCGTAGGGATCT.              |
| >AB645737                                                                                                  |
| AGCGAACGCTGGCGGCATGCTTAACACATGCAAGTCGCACGAACCTTTCGGGGTTAGTGGCGGACGGGTGAGTAACGCGTAGGGATCTGTCC.<br>>AB648911 |
| ASCGAACGETGGC666CATGCTTAACACATECAAGTCGCACGAACETTTCGG66TTAGTG666GGACGGTGAGTAACGCGTAGGTATCTATCC              |
| >AF459454                                                                                                  |
| AGAGTTTGATCCTGGCTCAGAGCGAACGCTGGCGGCATGCTTAACACATGCAAGTCGCACGGACCTTTCGGGGTGAGTGGCGGACGGGTGAG               |
| >X73820                                                                                                    |
| GAGTTTGATTCTCGCTCAGAGCGAACGCTGGCGGCATGCTTAACACATGCAAGTCGCACGAAGGTTTCGGCCTTAGTGGCGGACGGGTCAGT               |
| >D30778                                                                                                    |
| GACGAACGCTGGCGGCAGGCCTAACACATGCAAGTCGAACGCATCCTTCGGGATGAGTGGCGCACGGGTGAGTAACACGTGGGAACGTACCT               |
|                                                                                                    |
|                                                                                                    |

図1. FASTA形式で作成した塩基配列のデータセット

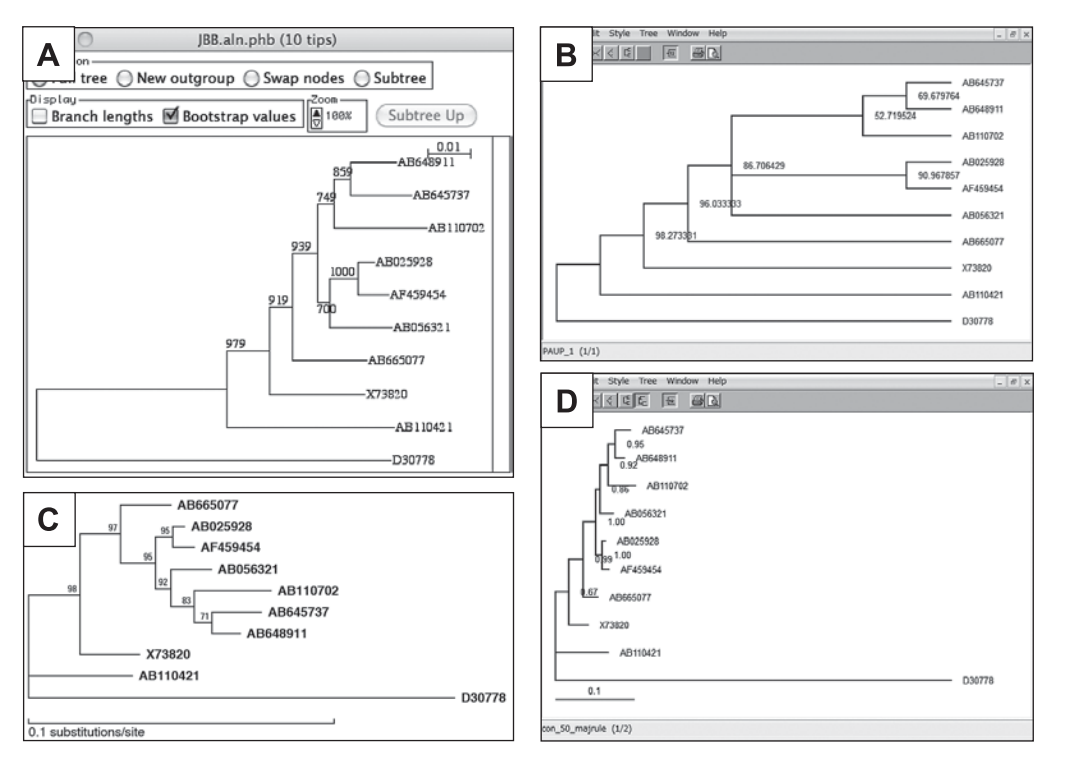

図2. 各種方法で解析した酢酸菌の16S rRNA遺伝子系統樹の描写. A, 近隣結合法; B, 最大節約法; C, 最尤法; D, ベイズ法. AB665077, Acetobacter acet JCM 7641<sup>T</sup>; AB025928, Asaia bogorensis 71<sup>T</sup>; AB056321, Kozakia baliensis Yo-3<sup>T</sup>; AB110421, Saccharibacter floricola S-877<sup>T</sup>; AB110702, Acidomonas methanolica NRIC 0498<sup>T</sup>; AB645737, Komagataeibacter xylinus JCM 17840<sup>T</sup>; AB648911, Gluconacetobacter liquefaciens JCM 17840<sup>T</sup>; AF459454, Swaminathania salitolerans PA51<sup>T</sup>; X73820, Gluconobacter oxydans DSM 3503<sup>T</sup>; D30778, Rhodospirillum rubrum ATCC 11170<sup>T</sup> (アウトグループ).

プ計算の回数を設定する. 1000回行うことが一般的 である.

 Save Phylip tree as:出力したファイルの保存場所と 名称を指定する.

NJplotのオプション:

- ・Full tree:系統樹の全体を表示する.
- ・New outgroup:アウトグループを選択する. "#"を クリックすると、その枝を系統樹の外側に表示する.
- ・Swap nodes:分岐を並び替えます. "#"をクリック することで枝の上下が入れ替わる.
- Subtree:系統樹の一部を表示する. "#"をクリック すると、その分岐より下位だけが表示される. subtree upをクリックすることで一つ上位の分岐が表示され る. また、Full treeをチェックすることで全体の表示 に戻る.
- ・Branch lengths: 各枝の進化距離が表示される.
- ・Bootstrap values:ブートストラップ値が表示される. 通常は値の百分率をブートストラップ確立として記述 する.
- ・Zoom:系統樹の拡大や縮小を行う.

## PAUP(最大節約法)

- PAUPを起動する. FileのOpenから解析する NEXUS形式の入力ファイル選択する. File Open ModeでExecuteが選択されていることを確認し, Open/Executeで入力ファイルを読み込む.
- コマンドラインにBandBもしくはhsearchを入 力することで, Branch and Bound解析もしくは Heuristic解析が行われる. 解析終了後, ステータ スウィンドウを閉じる.
- コマンドラインにshowtree xを入力すると樹形を表示できる(xには樹形番号を入力する. 作成された樹形の数はNumber of trees retainedに表示されている).
- コマンドラインにbootstrap nrep = xxxx search = heuristic brlens = yesを入力し, Excuteをクリック するとブートストラップ解析が行われる. xxxxに はブートストラップ計算の回数を設定する. 1000 回行うことが一般的で, この場合, 1000を入力する.
- 5. ブートストラップ計算が終了した後, ステータス ウィンドウを閉じると, ブートストラップ値が表

#### 10 1392 AB665077

図3. Morphyで解析するためのデータファイルの作成

示される.

- コマンドラインに savetrees file = XXX.tre savebootp = nodelabels from = 1 to = 1を入力し, Excuteをクリッ クすることで系統樹が保存される (XXXにはファ イル名を入力する).
- 出力されたXXX.treをTreeViewで開く.Tree/ Show internal edge labels を選択すると、ブートス トラップ確立が表示される(図2B).

Morphy (最尤法)

- テキストエディットなどを用いて、ファイル上のデー タ定義をMorphyで認識できる形式に修正する.
- 1a. PHYLIP形式の入力ファイルの1行目の情報(データ数 塩基数)をコピーし、GDE形式の入力ファイルの先頭に追加する.
- 1b. GDE形式の入力ファイルの"#"を削除する(図3).
- 2. GDE形式をbinのフォルダ内に移す.
- 3. ターミナルを起動する.
- ターミナル上で、PATH = \$HOME/bin:\$PATHを入 力する.
- 5. 続けて, cd binを入力し, binにアクセスする.
- 6. nucml -D -topt XXX.gde > distanceを入力する (XXXはファイル名).
- 7. njdist -t njtree distanceを入力すると,系統樹が形成される.
- 8. binに作成されたnjtree.tplを開き,系統樹情報を GDE形式の入力ファイルの末端に追加する.
- ターミナル上で, nucml -topt -R -u XXX.gdeを入 力するとブートストラップ計算が行われる (XXX はファイル名).
- binに作成されたnucml.epsをAcrobatもしくは Photoshopで開くとブートストラップ確立つきの系 統樹が描写される(図2C).

## MrBayse (ベイズ法)

 テキストエディットなどを用いて、NEXUS形式の 入力ファイル上のデータ定義をMrBayesで認識で きる形式に修正する(図4).

| #NEXUS                                                      |  |  |  |  |  |
|-------------------------------------------------------------|--|--|--|--|--|
| BEGIN DATA;                                                 |  |  |  |  |  |
| dimensions ntax=10 nchar=1392;                              |  |  |  |  |  |
| format missing=?                                            |  |  |  |  |  |
| symbols="ABCDEFGHIKLMNOPQRSTUVWXYZ"                         |  |  |  |  |  |
| interleave datatype=DNA gap= -;                             |  |  |  |  |  |
|                                                             |  |  |  |  |  |
| matrix                                                      |  |  |  |  |  |
| AB565077 AGCGAACGCTGGCGGCATGCTTAACACATGCAAGTCGCACGAAGGCTTCG |  |  |  |  |  |
| AB025928 AGCGAACGCTGGCGGCATGCTTAACACATGCAAGTCGCACGGACCCTTCG |  |  |  |  |  |
| AB056321 AGCGAACGCTGGCGGCATGCTTAACACATGCAAGTCGCACGGACCTTTCG |  |  |  |  |  |
| AB110421 AGCGAACGCTGGCGGCATGCTTAACACATGCAAGTCGCACGAACCTTTCG |  |  |  |  |  |
| AB110702 AGCGAACGCTGGCGGCATGCTTAACACATGCAAGTCGCACGAGGGTTTCG |  |  |  |  |  |
| AB645737 AGCGAACGCTGGCGGCATGCTTAACACATGCAAGTCGCACGAACCTTTCG |  |  |  |  |  |
| A8648911 AGCGAACGCTGGCGGCATGCTTAACACATGCAAGTCGCACGAACCTTTCG |  |  |  |  |  |
| AF459454 AGCGAACGCTGGCGGCATGCTTAACACATGCAAGTCGCACGGACCTTTCG |  |  |  |  |  |
| X73820 AGCGAACGCTGGCGGCATGCTTAACACATGCAAGTCGCACGAAGGTTTCG   |  |  |  |  |  |
| D30778 GACGAACGCTGGCGGCAGGCCTAACACATGCAAGTCGAACGCATCCTTCG   |  |  |  |  |  |
|                                                             |  |  |  |  |  |

図4. NEXUS形式の入力ファイルの初期状態

- symbols = "ABCDEFGHIKLMNOPQRSTUV WXYZ" を削除する.
- 1b. interleave datatype = DNA gap = -; を interleave = yes datatype = DNA gap = -; に変更する.
- 2. ファイルをmrbayesのフォルダ内に移す.
- 3. MrBayesを起動する.
- MrBayes上でexecute XXX.nxsを入力し、入力ファ イルを読み込む (XXXはファイル名).
- 5. 続けてlset nst = 6 rates = invgammaを入力する.
- mcmc ngen = 10000 samplefreq = 10を入力し、マ ルコフ連鎖を開始する. ngen = には世代数の指定、 samplefreqには何世代ごとにデータをサンプリン グするかを指定する.
- 10,000世代の試行が終了すると、解析を続行する か尋ねられる. Average standard deviation of split frequenciesの値が0.01未満に達するまで解析を繰り 返す. 解析を続行する場合, Continue with analysis? (yes/no):の問いにyesと入力する. 次にAdditional number of generations:と問われるので、追加の世代 数を入力する.
- 8. Frequencies が0.01 未満に達したら, Continue with analysis? (yes/no): の問いに no と入力する.
- sump burnin = xxx を入力し、結果の信頼性を確認する. xxx = (最終的な世代数) / Samplefreq数 / 4 例) 10,000/10/4 = 250
- 10. ParameterのPSRFが0.9~1.1程度の範囲であるこ とを確認する
- sumt burnin = xxxを入力し、樹形を出力する(xxx にはsumpの時と同じ値を入力する).
- 出力されたXXX.conをTreeViewで開くと系統樹 が描写される. Tree/Show internal edge labelsを選 択すると、事後確率が表示される(図2D).

以上、系統解析に使われるプログラムの一部を紹介し たが、解析例として酢酸菌菌株の16S rRNA塩基配列に 基づく系統樹を見てみよう(図1参照, OTUはすべて塩 基配列のアクセッション番号で表示).図1の場合, AB025928, AB056321, AB110702, AF459454, AB645737, AB648911で構成されるクラスターの分岐 にあるブートストラップ値はすべての解析法で94%以 上の数値を得ており、信頼性あるクラスターと言える. クラスター内の詳細を見ると、AB025928とAF459454 の分岐はすべての解析法で90%以上のブートストラッ プ値を得ており、信頼性があると言えよう.一方、 AB110702, AB645737, AB648911はすべての方法で 同様の樹形が得られているもののブートストラップ値は 低い. AB056321に至っては、解析法によって系統位置 が異なる.これらの正確な系統位置を知りたい時は再度 詳細な解析が必要となる.前述のように,理想の系統樹 を得るためには、常により信頼性の高い塩基配列情報を 集めることが重要である.同種内でも1株の配列に依存 せず, 複数の菌株でアライメントをとり, より正確な塩 基配列を取得することが望ましい. また, アウトグルー プの配置も重要であり,進化距離の遠近だけでなく,解 析する塩基配列数が不用意に短くならないよう適切なア ウトグループを選択することをお薦めする.アウトグ ループの選択には、広範囲な系統関係を理解することが 理想であるが、それには経験が必要である.熟知するま では、時間はかかっても塩基配列を精査して系統樹を作 り直し、客観性をもって信頼性の高い樹形に近づけるこ とである.原著や関連のサイトが数多くあるので、さら に細かい解析をしたい時はそちらも参照されたい.

#### 文 献

- Thompson, J. D. et al.: Nucleic Acids Res., 24, 4876 (1997).
- 2) Saitou, N. and Nei, M.: Mol. Biol. Evol., 4, 406 (1987).
- Swofford, D. L.: PAUP\*. Phylogenetic Analysis Using Parsimony (\* and Other. Methods), Sinauer Associates (1998).
- 4) Felsenstein, J.: J. Mol. Evol., 17, 368 (1981).
- 5) Hasegawa, M. et al.: J. Mol. Evol., 22, 160 (1985).
- 6) Huelsenbeck, J. P. and Ronquist, F.: *Bioinformatics.*, 17, 754 (2001).
- Ronquist, F. and Huelsenbeck, J. P.: *Bioinformatics.*, 19, 1572 (2003).
- 8) Perrière, G. and Gouy, M.: Biochimie., 78, 364 (1996).